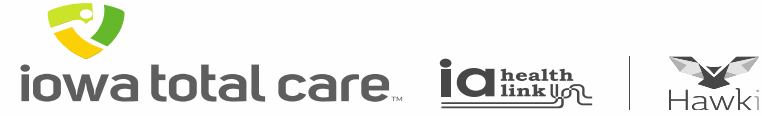

# **Provider Portal**

# Single Claim Submission

iowa total care ighter intervention

~

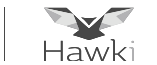

To enter a single claim

- Click on Claims, which results in claim history being displayed
- Then click on 'Create Claim'

| iowa total ca         | are.<br>//<br>Vki      |                          |                        |                       | Eligibility Patient       | ts Authorizations     | S<br>Claims Messaging |      | Jeffrey <del>-</del><br>Smith |
|-----------------------|------------------------|--------------------------|------------------------|-----------------------|---------------------------|-----------------------|-----------------------|------|-------------------------------|
| iewing Claims F       | or: 850267212          | V                        | Iowa Total Car         | e 🗸                   | GO                        |                       | Upload EDI            | 💽 Cr | eate Claim                    |
|                       |                        |                          |                        |                       |                           |                       |                       |      |                               |
| Claims                | Individual             | Saved Submi              | tted Batch             | Recurring             | Payment History           | My Downloads          | Claims Audit Tool     |      |                               |
| laims listed below ha | ve missing information | or contain errors. Click | 'Edit' to view a claim | , then fix any errors | or complete it before sub | mitting.              |                       |      |                               |
| Your claim with       | ID: 800361854 has      | been successfully        | deleted.               |                       |                           |                       |                       |      |                               |
| Drafts Profe          | essional Ready to      | be Submitted             | Institutional Rea      | udv to be Submi       | tted                      |                       |                       |      |                               |
| DATE<br>CREATED †     | CLAIM<br>TYPE ‡        | CLAIM<br>ID ‡            | MEMBER<br>NAME 1       |                       | MEMBER<br>ID ‡            | ORIGINAL<br>CLAIM # ‡ | TOTAL<br>CHARGES ↑    |      |                               |
| 06/06/2019            | CMS-1500               | 800361833                | ORROIEI OI             | ORROIEI ORROIEIIEIU   |                           |                       | \$0.00                | Edit | Delete                        |
| 06/05/2019            | CMS-1500               | 800361829                | ORROIEI ORROIEIIEIU    |                       | 0020781T                  |                       | \$102.23              | Edit | Delete                        |
| 06/05/2019            | CMS-1500               | 800361850                | ORROIEI ORROIEIIEIU    |                       | 0020781T                  |                       | \$400.00              | Edit | Delete                        |
| 06/03/2019            | CMS-1500               | 800361659 OEEUYE OEEUYYY |                        | EEUYYY                | 0006925T                  |                       | \$400.00              | Edit | Delete                        |

- The following fields will appear
  - Complete the member ID or Last Name and Birthdate
  - Click 'Find'

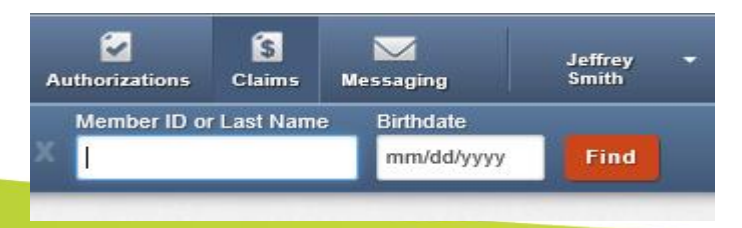

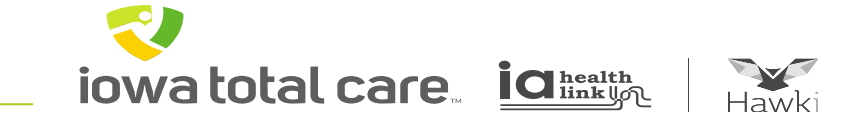

#### Click on the appropriate claim form option based on your provider type

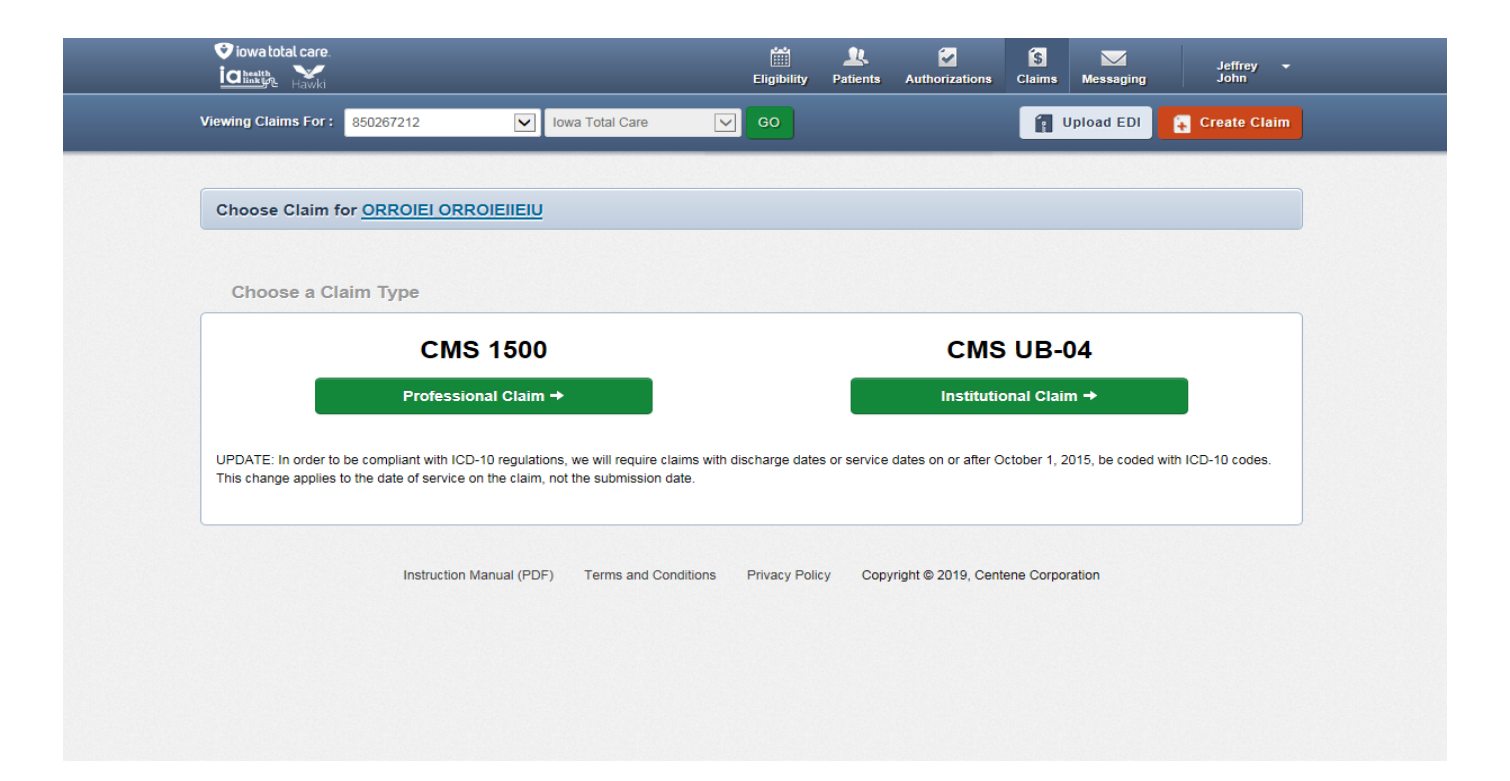

iowa total care igheatth

~

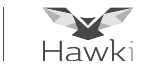

Claim Field Entry

- The claim fields displayed will vary depending on the claim form selected
- There will be multiple pages of claim fields to be completed
- Complete all of the appropriate fields related to the patient's condition
- Once each claim page is completed, click Next to proceed to the next page

| General Info<br>Information about the dates of the claim. |                                      |        |
|-----------------------------------------------------------|--------------------------------------|--------|
|                                                           |                                      | Next + |
| Required field                                            |                                      |        |
| Patient's Account Number*                                 | 12345678                             | 0      |
| Statement Dates*                                          | From 05/01/2019 To 05/31/2019        |        |
| Date of current liness,<br>Injury, Pregnancy (LMP)        | Current litness or injury 02/01/2019 |        |
| Other Date                                                | Select Type                          |        |

~ iowatotal care interim

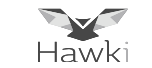

| Your Progress                                                                                 | $\sum$                                                                                                    | <ul> <li>After completing a clair section, the Next butto</li> </ul>                                                                                                    |
|-----------------------------------------------------------------------------------------------|----------------------------------------------------------------------------------------------------|----------------------------------------------------------------------------------------------------|
|                                                                                               | Next ->                                                                                                    | must be clicked to<br>proceed to the followin<br>section                                                                                                    |
|                                                                                               |                                                                                                    | • All "*" are required                                                                                                    |
| Please note that for the claim statement dates entered, valid ICD-10 codes only are accepted. |                                                                                                    | Whenever a numbered                                                                                                    |
| (Enter diagnosis code and click on Add button)                                                | 21.                                                                                                    | portal, the number<br>reflects the UB or 1500                                                                                                    |
| ufits                                                                                         | _                                                                                                    | claim form box                                                                                                    |
|                                                                                               | Your Progress         Your Progress         Please note that for the claim statement dates entered, valid ICD-10 codes only are accepted.         (Enter diagnosis code and click on Add button)         fits | Your Progress         Next →         Please note that for the claim statement dates entered, valid ICD-10 codes only are accepted.         (Enter diagnosis code and click on Add button)         21. |

## iowa total care ighealth

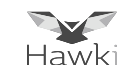

#### **Key Notes for Completing Service Lines**

When entering charges for the service billed, include the decimal point to ensure the data is populated accurately. For example, 99.00 convert to \$99.00

To add additional service lines, click the Save/Update button and then click the New Service Line button. Enter up to 99 service lines

When finished, click Next

| * Required field        |                                                           | Save / Update |
|-------------------------|-----------------------------------------------------------|---------------|
| Add New Service         | Line                                                      |               |
| Dates of Service*       | From         05/01/2019         To         05/31/2019     | 24.a          |
| Place of Service*       | 11 PROVIDERS OFFICE                                       | 24.b          |
| Emergency               | Yes No                                                    | 24.c EM(      |
| Procedure Code*         | XXXXX e.į                                                 | 24.d          |
| Modifiers               | XX Add Please enter the modifier and click the Add button | l.            |
| Diagnosis Code(s)*      | F20 - SCHIZOPHRENIA                                       | 24.e          |
| Charges*                | XX.XX                                                     | 24.f          |
| Units / Minutes / Days* | XXXX Type * UN - Units                                    | 24.g          |
| Family Planning         | Yes No EPSDT Select                                       | 24.h          |
| NDC                     | NDC                                                       | NDC           |

iowatotal care ighealth

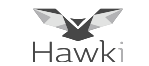

Documents can be uploaded and attached to the claim by:

- Clicking on the Browse icon to attach the document
- Selecting the appropriate Attachment Type
- Repeating the process if more than one document needs uploaded

Note: If there are no attachments to upload, skip this section

Once all documents have been uploaded, click Next

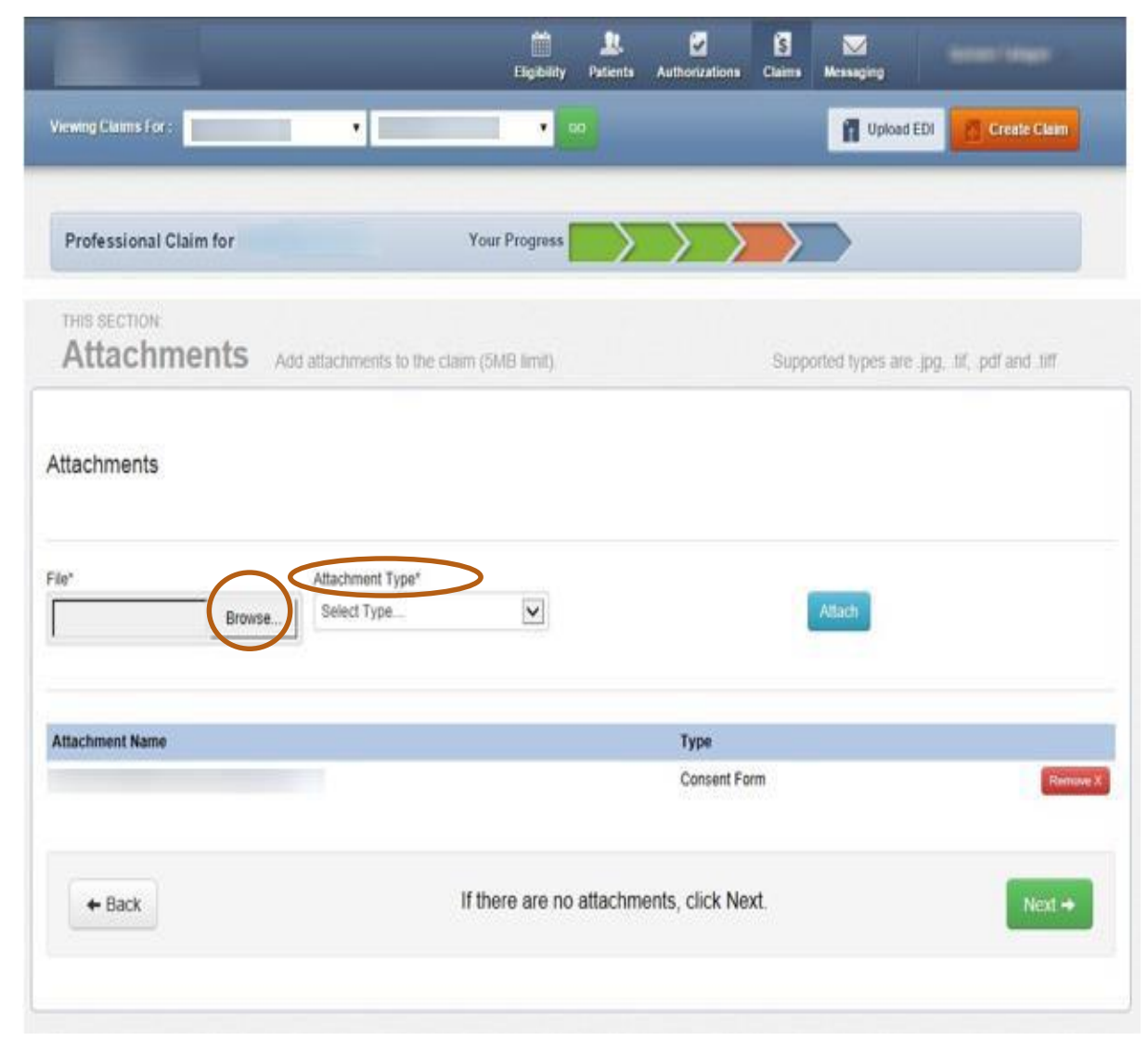

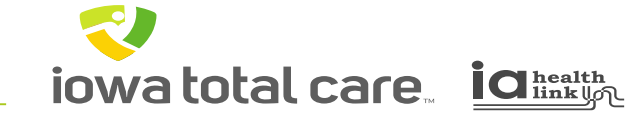

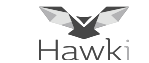

Review the claim information to ensure everything is accurate

- If errors, click Back and make corrections
- If accurate, click Submit

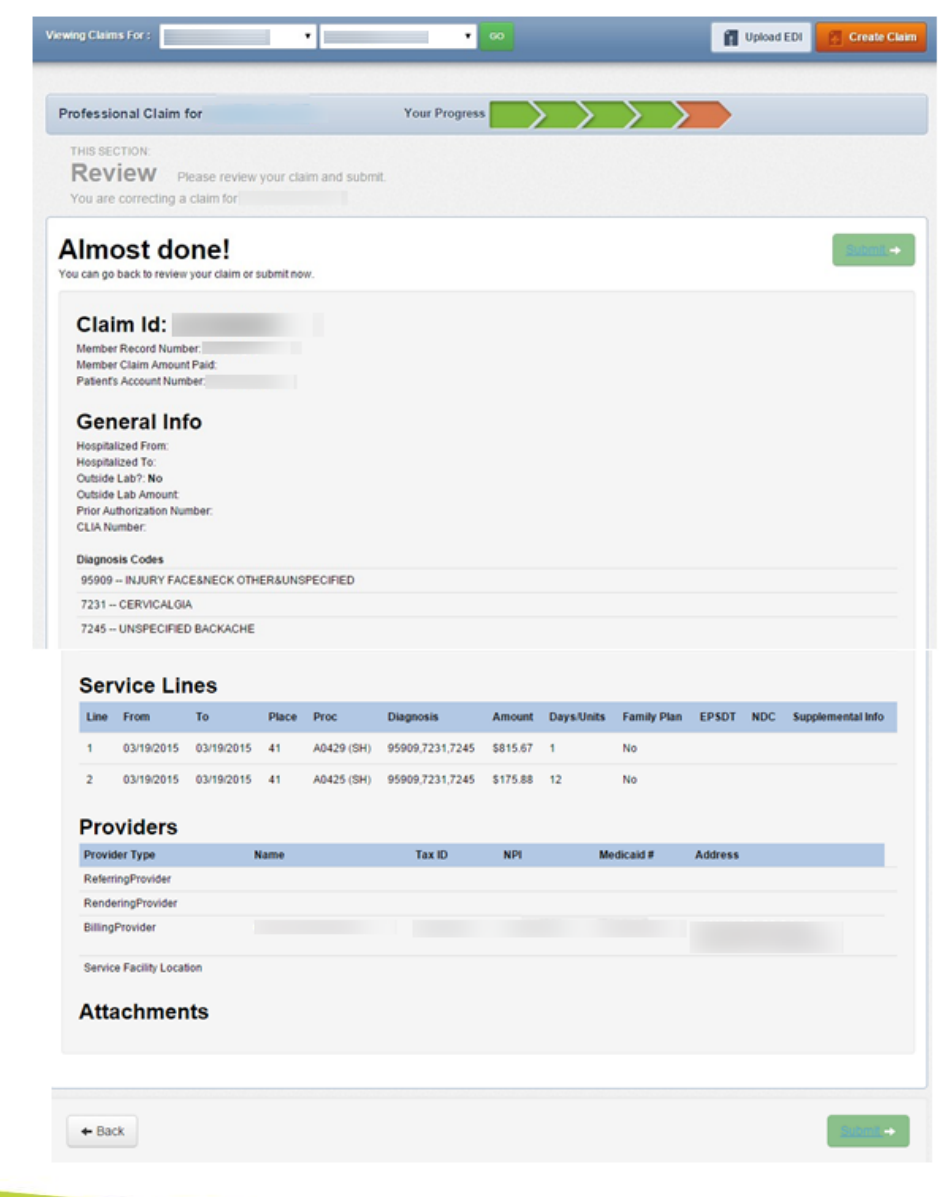

iowatotal care ighealth

~

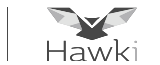

Copying a Claim

- A pending or processed claim can be copied to create a new claim with all data fields pre-populated
- The claims data can then be updated to accurately reflect the new claim information to be submitted
- This is a claims processing feature that can be used for streamlining the claims submission process

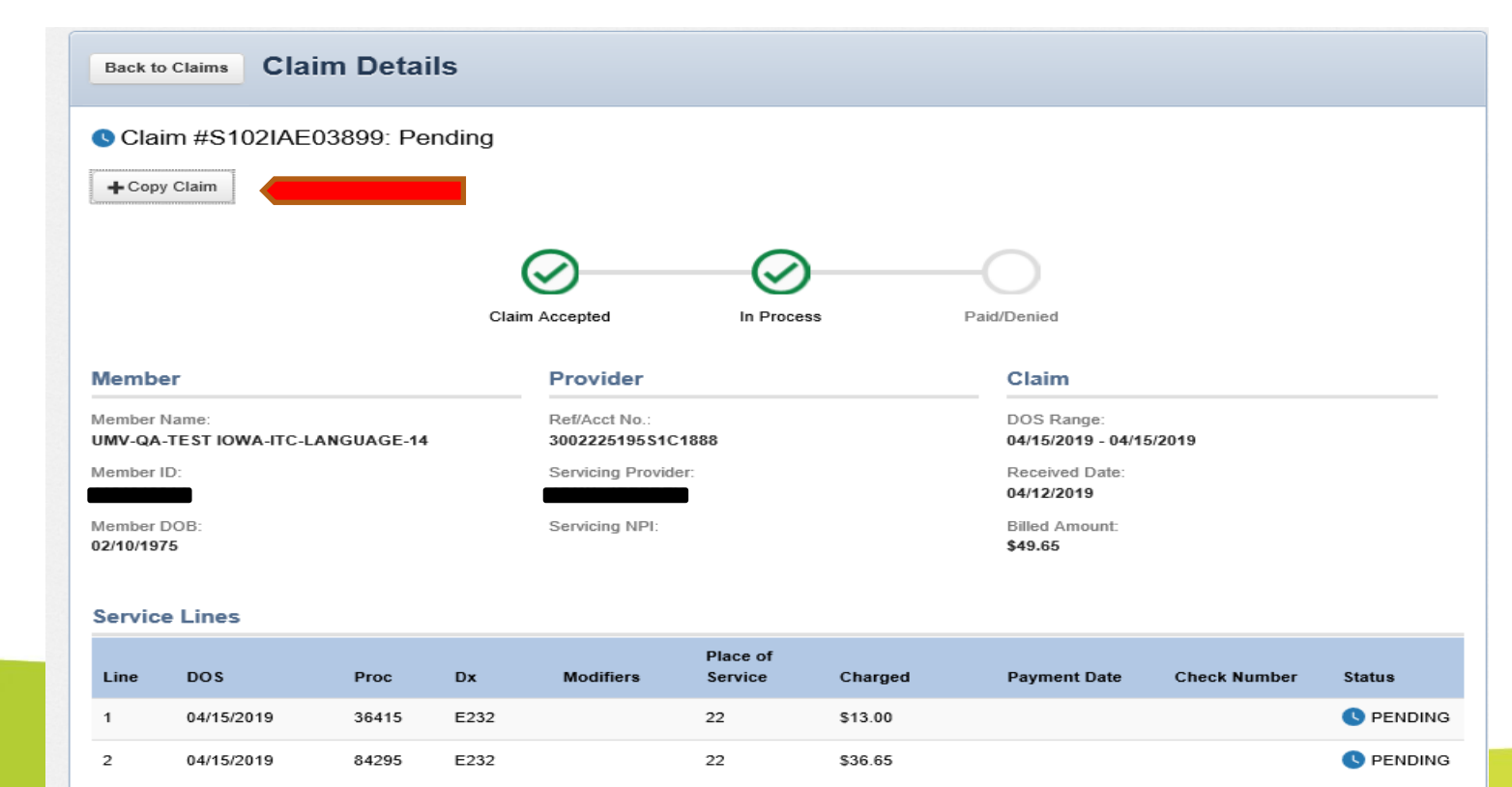